### <メール配信を使って短縮 URL を送信する>

バージョンアップにより、メール配信を使って1度に複数の顧客社員に対して短縮URLを送信する事が出来るようになりました。

### 1.【メール配信】登録画面を開きます。

| ☑メール配信 - 3     | 2録 ◎ テストメール送信 🖡 下書き 🖉 登録 ⑧ キャンセル                                                                                        |
|----------------|----------------------------------------------------------------------------------------------------|
| メール配信名*        | メール配信タイプ (選択)                                                                                                    |
| 配信状況*          |                                                                                                    |
| 配信メールアカウ<br>ント | [システム共通アカウント]                                                                                                    |
| 送信元アドレス        | 送信元表示名                                                                                                    |
| 配信先            | <ul> <li>         自由選択         (リスト利用         (HP連携利用         <ul> <li>             ・             ・</li></ul></li></ul> |
| 配信タイプ          | <ul> <li>● 一斉メール ○ステップメール</li> <li>● 予約配信: YYYY/MM/DD # HH:MM ○すぐに実行</li> </ul>                                         |
| 短縮URL          | + 新規<br>(※追加 × 削除 1 並べ替え)                                                                                               |
| 担当社員           |                                                                                                    |
| 備考             |                                                                                                    |

2.[短縮 URL]の+新規をクリックします。

※既に登録している[短縮 URL]の中から選択する場合は、追加をクリックします。

3.【短縮 URL】登録画面にて、[タイトル]や[リダイレクト URL]を入力し、登録をクリックします。

※今回はメール配信先一覧に送信するため、顧客社員の設定は必要ありません。

| ●短縮URL - 登録    | a<br>K                        |      |       |  | ⑦登録 ⊗キャン | セル |  |  |
|----------------|-------------------------------|------|-------|--|----------|----|--|--|
| タイトル           | お知らせ1                         |      |       |  |          |    |  |  |
| リダイレクトURL<br>* | https://ecrea.info/offerlink/ |      |       |  |          |    |  |  |
| 顧客社員           | 《 選択 × 削除                     |      |       |  |          |    |  |  |
|                | ☑ 顧客社員                        | 短縮UI | 短縮URL |  |          | -  |  |  |
|                |                               |      | 該当なし  |  |          | ÷  |  |  |
| 通知先            | ◎ 選択 通知先パターン                  |      |       |  |          |    |  |  |
| 作成日            |                               |      | 作成者   |  |          |    |  |  |
| 更新日            |                               |      | 更新者   |  |          |    |  |  |

### 4.【メール配信】登録画面に戻り、[短縮 URL]に追加されていることを確認します。

|       |                            |     | - · [: · · · / mm/ vv ] |                               |  |  |  |
|-------|----------------------------|-----|-------------------------|-------------------------------|--|--|--|
| 短縮URL | URL 😥 + 新規 @追加 × 削除 🗘 並べ替え |     |                         |                               |  |  |  |
|       |                            | No. | タイトル                    | リダイレクトURL                     |  |  |  |
|       |                            | 1   | お知らせ1                   | https://ecrea.info/offerlink/ |  |  |  |
| 担当社員  | [⊘]                        | •   |                         |                               |  |  |  |
| 備考    |                            |     |                         |                               |  |  |  |

### 5.【メール配信】登録画面にて、必須箇所などを入力します。

### 6.挿入より、[\${短縮 URL●}](●には数字が入ります。)をクリックして、本文の任意の箇所に追加します。

| 目 配信メール内 | 9容                                                                                                |                                                                                                    |
|----------|---------------------------------------------------------------------------------------------------|----------------------------------------------------------------------------------------------------|
| 件名*      | お知らせメール 2020年6月16日                                                                                | ]                                                                                                    |
| 本文*      | \${顧客名}<br>\${顧客社員名} 様<br>平素よりお世話になっております。<br>株式会社エクレアラボです。<br>今回は新しいお知らせがあります。<br>詳しくは下記をご覧ください。 | <ul> <li><li><li><li><li><li><li><li><li><li></li></li></li></li></li></li></li></li></li></li></ul> |

## 7.必要な個所全てに入力、選択が完了したらテストメール送信をクリックして、メール内容を確認します。

# 受信メールに問題が無ければ、登録をクリックします。

| ☑メール配信 - 登     | 绿。                                                                                                    |        |       | ⊠テスト>      | <ール送信                                                                                                 | ▼ 下書き                                                           | ⊘登録                           | ⊗≠v> | ルレル |
|----------------|----------------------------------------------------------------------------------------------------|--------|-------|------------|----------------------------------------------------------------------------------------------------|-----------------------------------------------------------------|-------------------------------|------|-----|
| メール配信名*        | 20200616_お知らせ                                                                                                    | メール    | 記信タイプ | (選択)       | ~                                                                                                    |                                                                 |                               |      |     |
| <b>配信状況*</b>   | ·····································                                                                             |        |       |            |                                                                                                    |                                                                 |                               |      |     |
| 配信メールアカウ<br>ント | [システム共通アカウント]                                                                                                    |        |       |            |                                                                                                    |                                                                 |                               |      |     |
| 送信元アドレス        |                                                                                                    | 送信元初   | 表示名   |            |                                                                                                    |                                                                 |                               | ]    |     |
| 配信先            | <ul> <li>●自由選択 ○リスト利用 ○HP連携利用</li> <li>追加 一覧表示</li> <li>※配信先を削除したい場合は、一覧表示から削除してください。</li> <li>該当件数:2件</li> </ul> |        |       |            |                                                                                                    |                                                                 |                               |      |     |
| 配信タイプ          | <ul> <li>● 一斉メール ○ステップメール</li> <li>○予約配信: YYYY/MM/DD ## HH:MM</li> </ul>                                          | ●すぐに実行 |       |            |                                                                                                    |                                                                 |                               |      |     |
| 短縮URL          |                                                                                                    |        |       |            |                                                                                                    |                                                                 |                               |      |     |
| 担当社員           | 0                                                                                                    |        |       |            |                                                                                                    |                                                                 |                               |      |     |
| 備考             |                                                                                                    |        |       |            |                                                                                                    |                                                                 |                               |      |     |
| 作成者            | 田中一郎                                                                                                    | 作成日    |       | 2020/06/16 | 10:30                                                                                                 |                                                                 |                               |      |     |
| 更新者            |                                                                                                    | 更新日    |       |            |                                                                                                    |                                                                 |                               |      |     |
| 目 配信メール内容      | Ř                                                                                                    |        |       |            |                                                                                                    |                                                                 |                               |      |     |
| 件名*            | お知らせメール 2020年6月16日                                                                                                |        |       |            |                                                                                                    |                                                                 |                               |      |     |
| 本文*            | \${顧客名}<br>\${顧客社員名} 様<br>平素よりお世話になっております。<br>株式会社エクレアラボです。<br>今回は新しいお知らせがあります。<br>詳しくは下記をご覧ください。<br>\${短縮URL1}   |        |       |            | <<挿入<br>《 \${顧客<br>《 \${顧客<br>《 \${顧惑<br>《 \${顧惑<br>《 \${顧惑<br>《 \${硬惑<br>《 \${硬容<br>《 \${硬容<br>《 \${ | 活<br>- 社員名<br>- 自社担当<br>- 社員.部署<br>- 社員.役職<br>- ページUR<br>- チェック | 者}<br>;}<br>;}<br>に}<br>;テスト} |      | •   |
| 添付ファイル         | · · · · · · · · · · · · · · · · · · ·                                                                             |        |       |            |                                                                                                    |                                                                 | _                             | -    |     |

#### 画面例:実際の受信メール

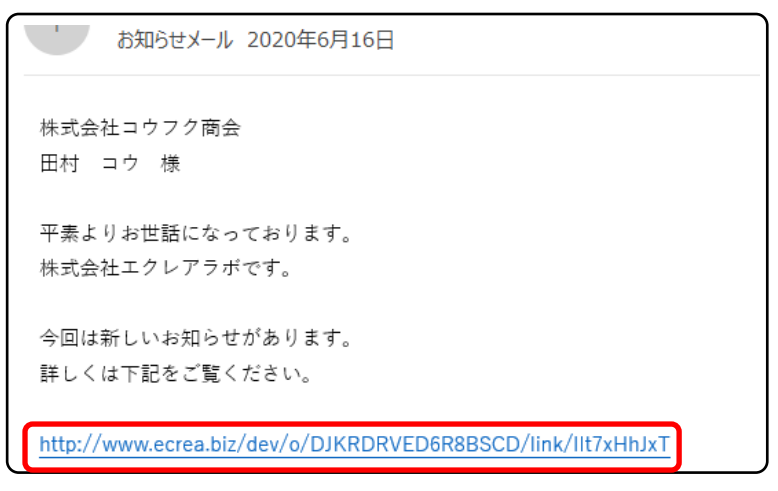

### 【顧客社員情報】-【短縮 URL】には【メール配信】にて登録した短縮 URL が表示されます。

| ■顧客社員 目顧客社員リスト ●短縮UR | L                             |       |                  |       |  |  |  |  |
|----------------------|-------------------------------|-------|------------------|-------|--|--|--|--|
| ●短縮URL - 検索 + 新規     |                               |       |                  |       |  |  |  |  |
| 良条件                  |                               |       |                  |       |  |  |  |  |
| タイトル                 |                               |       |                  | AND 🗸 |  |  |  |  |
|                      | □ 一覧 貸 ➡ 9件 1 csv出力           |       |                  |       |  |  |  |  |
| タイトル                 | リダイレクトURL                     | 作成者   | 作成日              | \$    |  |  |  |  |
| ◎ 및 1 お知らせ1          | https://ecrea.info/offerlink/ | 田中一郎  | 2020/06/16 10:28 | -     |  |  |  |  |
|                      | https://ecrea.info/offerlink/ | 用山 一郎 | 2020/06/15 13:37 |       |  |  |  |  |

### タイトルをクリックすると、配信先の顧客社員名とアクセス回数を確認することが出来ます。

| ●短縮URL - 詳細 🛛 🗌 前部 🖉 🖉 🗐 🕅 🕅 🕅 🕅 🖉 🖉 🧟 🖉 🖉 |                        |          |                                                                 |                  |                             |        |  |
|--------------------------------------------|------------------------|----------|-----------------------------------------------------------------|------------------|-----------------------------|--------|--|
|                                            | 客社員                    |          |                                                                 |                  |                             |        |  |
| タイトル                                       | お知らせ1                  |          |                                                                 |                  |                             |        |  |
| リダイレクトURL                                  | https://ecrea.info/off | erlink/  |                                                                 |                  |                             |        |  |
| 顧客社員                                       | 顧客社員 短縮URL             |          |                                                                 |                  |                             | アクセス回数 |  |
|                                            | 田村 コウ                  | ⊠ ≣ コヒ°- | http://www.ecrea.biz/dev/o/DJKRDRVED6R8BSCD/link/IIt7xH<br>hJxT |                  |                             | 10 4   |  |
|                                            | 田村 フク                  | 🖂 🗏 Jt°- | http://www.ee<br>3c7L                                           | crea.biz/dev/o/D | IKRDRVED6R8BSCD/link/CKecKI |        |  |
| 通知先                                        |                        |          |                                                                 |                  |                             |        |  |
| 作成日                                        | 2020/06/16 10:28       |          |                                                                 | 作成者              | 田中一郎                        |        |  |
| 更新日                                        |                        |          |                                                                 | 更新者              |                             |        |  |

## ❶ 注意

短縮 URL で設定された URL に対して、受信メールサーバー側のセキュリティ対策としてメール内の URL ヘアクセス をする事があります。

これは、メール内のURLに偽りのURLが埋め込まれていないかを自動で確認する機能であり、サーバー側からURL ヘアクセスをしてリファラースパムで無いかの確認をしています。

この機能がメールサーバーで働いている場合、短縮URLなどはお客様がアクセスしていなくともアクセス回数が追加 されてしまう事がありますのでご注意ください。